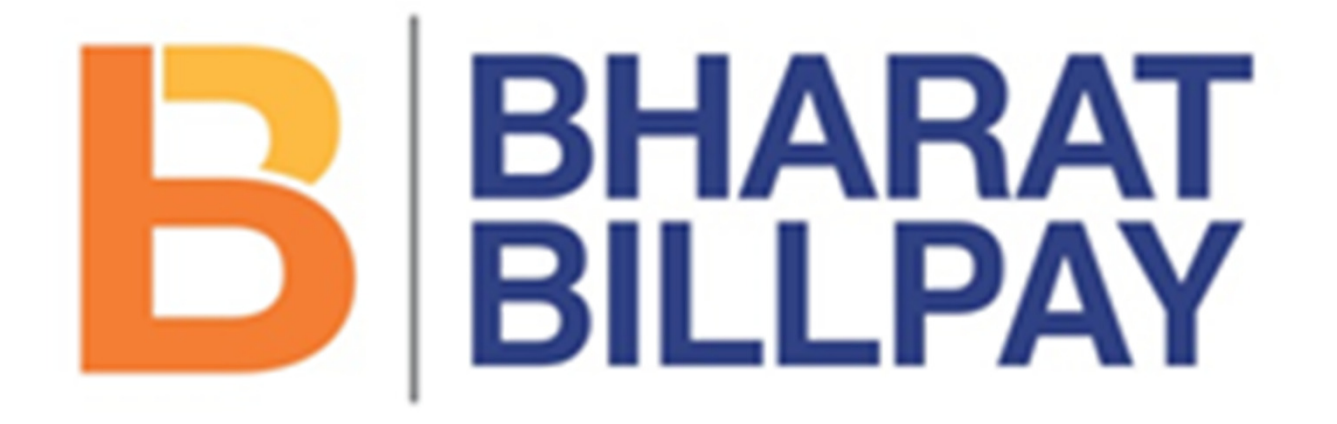

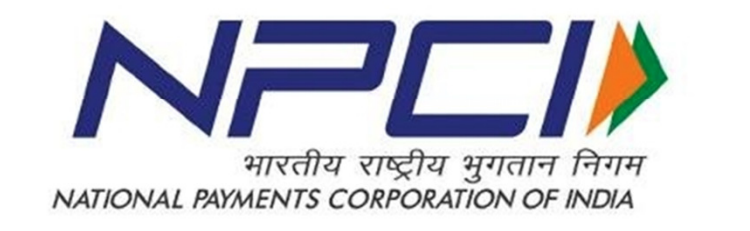

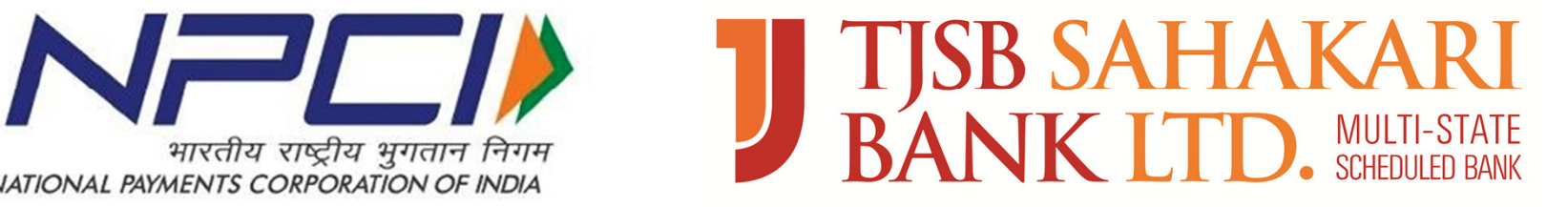

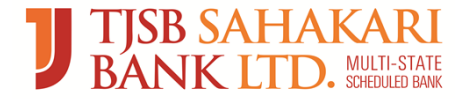

#### **Electricity Website**

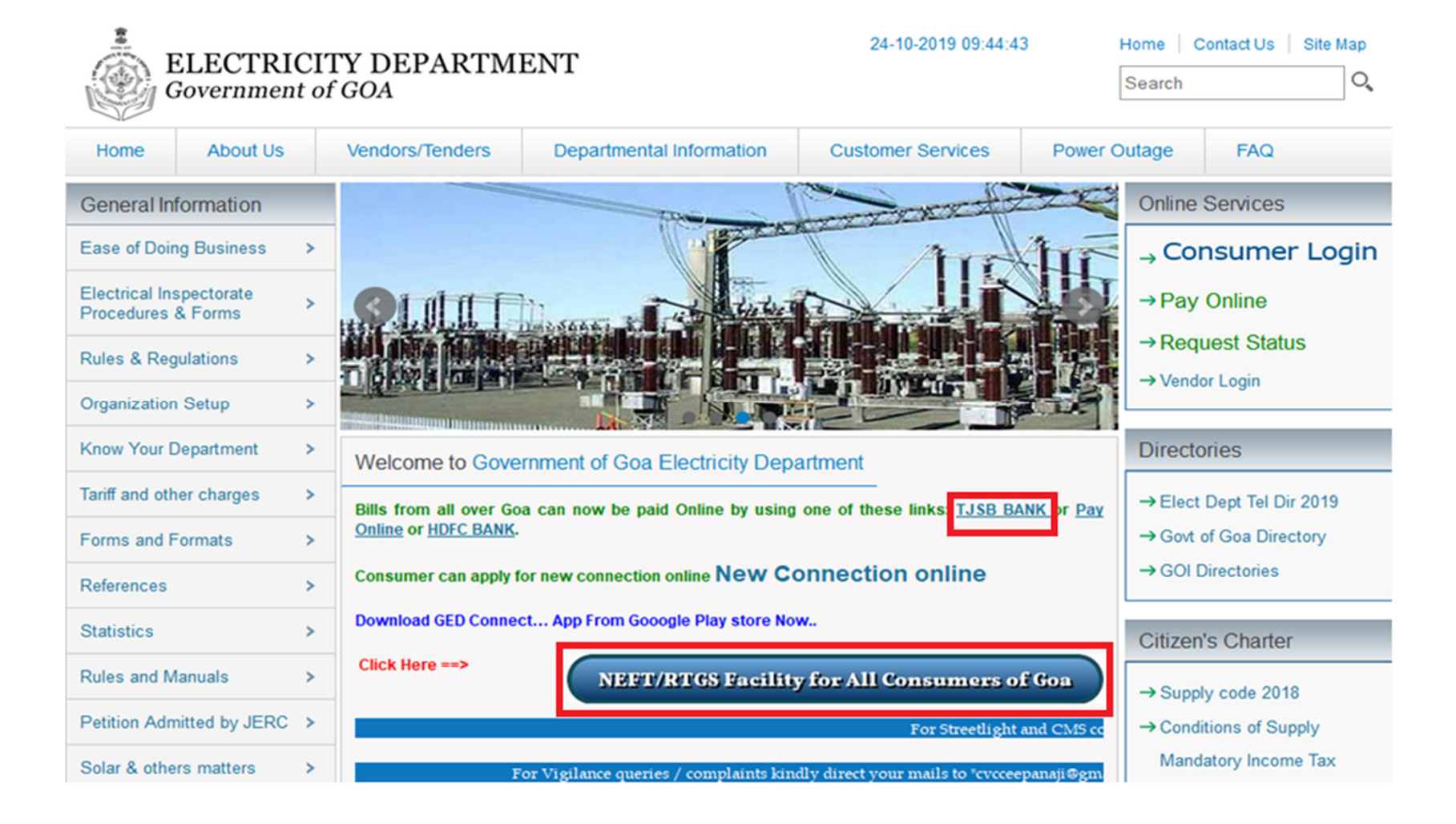

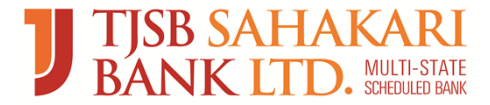

#### LOGIN SCREEN

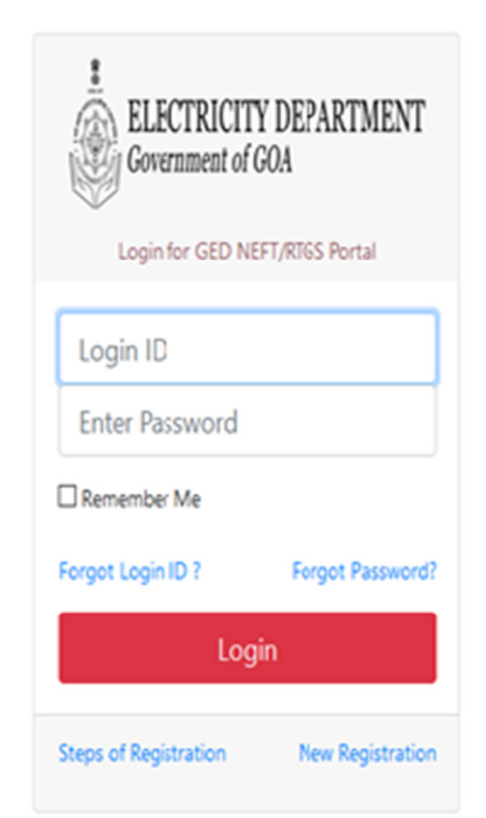

Note: Best viewed in Internet Explorer Ver 11.0 or above, Google Chrome 3 or above & Mozilla 4.0 or above with a resolution of 1024 X 768. Access to the data is available for authorised users only and for purposes authorised by TJSB Bank - © 2019 - 2020. All Rights Reserved.

For support please contact on :0832-2426822. Timings will be:Monday to Saturday - 10.30 a.m. to 6.00 p.m. Weekly Off : - 2nd & 4th Saturday -

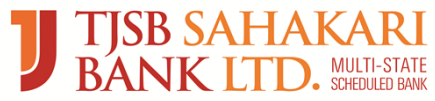

### **Consumer Registration**

| TJSB SAHAKARI<br>BANK LTD. MAITISTATE | ELECTRICITY DEPARTMENT<br>Government of GOA | B BHARAT<br>BILLPAY       |
|---------------------------------------|---------------------------------------------|---------------------------|
| Consumer Registration                 |                                             | 🗙 - Mandatory Input Field |
| New Registration                      |                                             |                           |
| Company/Organisation Name*            | Address                                     |                           |
| Enter Company Name                    | Enter your Address                          |                           |
| Name of Contact Person*               | Mobile No*                                  |                           |
| Enter Contact Person's Name           | Enter Mobile Number                         |                           |
| Email*                                | Contract Account No*                        |                           |
| Enter Email                           | Enter your any valid CA number              |                           |
| New Password*                         | Confirm Password*                           |                           |
| Enter Password                        | Confirm Password                            |                           |
| Show Password                         | Show Password                               |                           |
|                                       |                                             |                           |

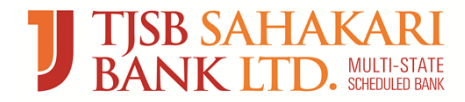

#### **OTP SCREEN**

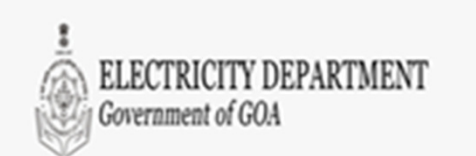

NEFT/RTGS Portal Enter six digite One Time Password

One Time Password (OTP) send to your Registered Mobile no xxxxxx2303,Please enter same here to login.

.....

Show OTP Note:Do not close the browser or refresh till the process gets completed 2m 31s

Submit

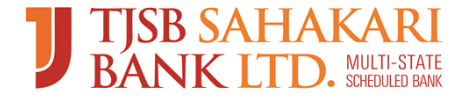

 SMS is sent on registered mobile number & Email ID

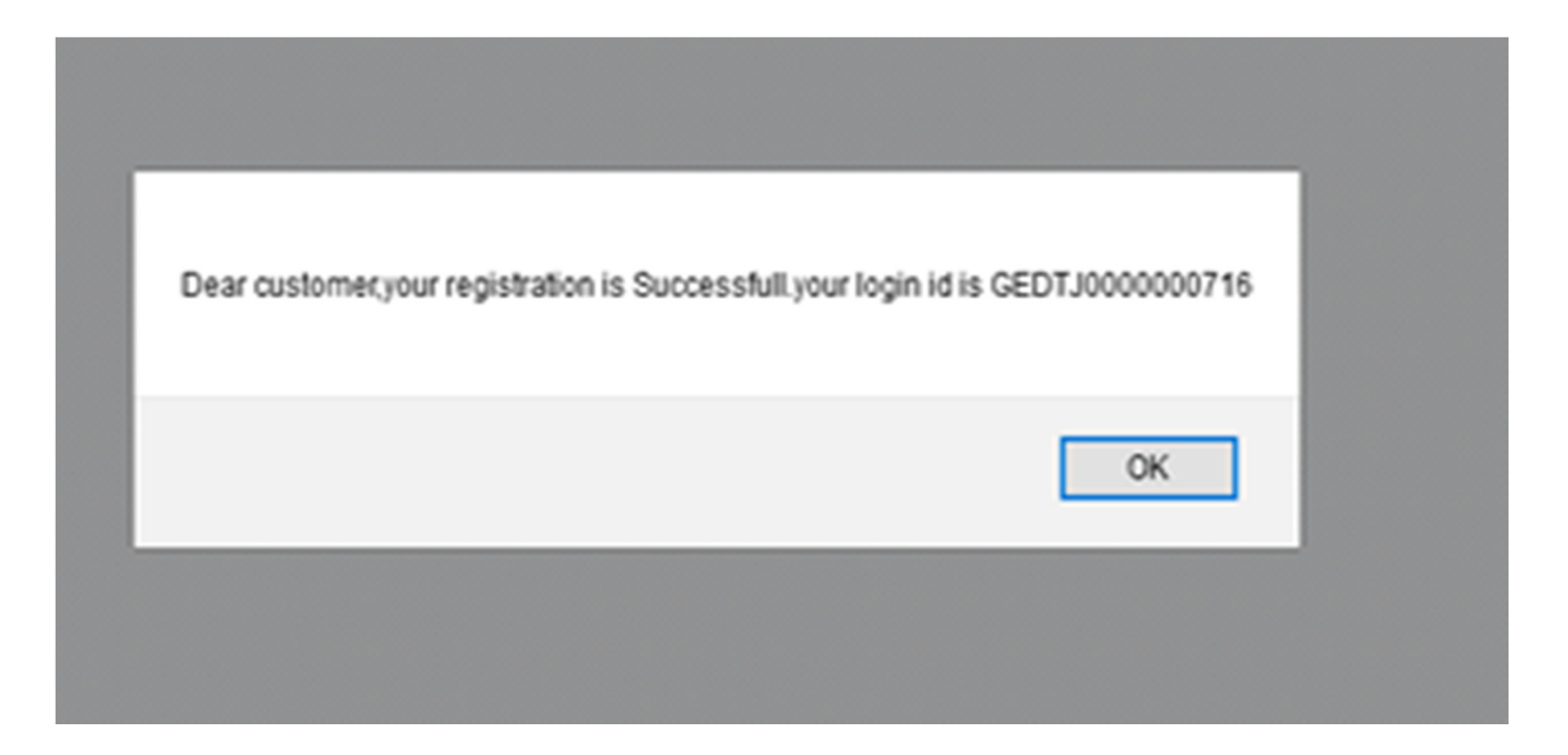

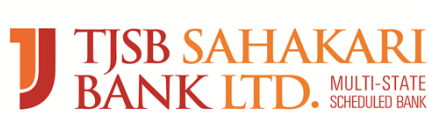

#### **Contract Number Addition**

| TJSB SAHAKARI<br>BANK LTD. MARD STATE | ELECTRICITY DEPARTMENT<br>Government of GOA | BILLPAY |
|---------------------------------------|---------------------------------------------|---------|
| Welcome PRABHAKAR RAIKAR              | Last Visited Date: 0000-00-00 00:00:00      |         |
| 2019-10-22 17:05:25                   | Add Consumer No.                            |         |
| Add Consumer ID's                     | Consumer No.                                | Delete  |
| [] View Bill                          | 60000282362                                 | 0       |
| Dupdate Payment Details               | +                                           |         |
| O Demant Note                         | DOA DOA                                     |         |
| O Demand payment details              |                                             |         |
| O Installment Plan                    |                                             |         |
| O Installment payment details         |                                             |         |
| () View Receipt                       |                                             |         |
| Change password                       |                                             |         |
| Help Document                         |                                             |         |
| O Logout                              |                                             |         |

After adding the consumer number, that will get validated against the data of the HT/LT consumer numbers present in Database. Only after validation the consumer details will

be shown to user that needs to get crosschecked.

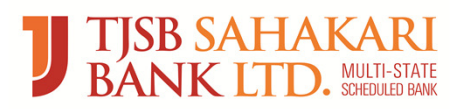

| <b>J TJSB SAHAKARI</b><br>BANK LTD. MAD STATE |       |             |           | -            | ELECTRICITY DEPARTMENT<br>Government of GOA | BHARAT<br>BILLPA |
|-----------------------------------------------|-------|-------------|-----------|--------------|---------------------------------------------|------------------|
| Welcome PRABHAKAR RAIKAR                      | _     |             |           | L            | ast Visited Date: 0000-00-00 00:00:00       |                  |
| 2019-10-22 17:06:58                           | View  | Consumer    |           |              |                                             |                  |
| Add Consumer ID's                             |       | CA No.      | Name      | sub division | Address                                     |                  |
| () View Bill                                  | Ø     | 60000282362 | PRABHAKAR | 2011         | CITY PANJIM 403110                          |                  |
| Dupdate Payment Details                       | SUBMI | Т           |           |              |                                             |                  |
| O Demant Note                                 | _     |             |           |              |                                             |                  |
| O Demand payment details                      |       |             |           |              |                                             |                  |
| O Installment Plan                            |       |             |           |              |                                             |                  |
| O Installment payment details                 |       |             |           |              |                                             |                  |
| View Receipt                                  |       |             |           |              |                                             |                  |
| Change password                               |       |             |           |              |                                             |                  |
| Help Document                                 |       |             |           |              |                                             |                  |
| O Logout                                      |       |             |           |              |                                             |                  |

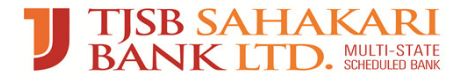

#### **Customer Added Successfully**

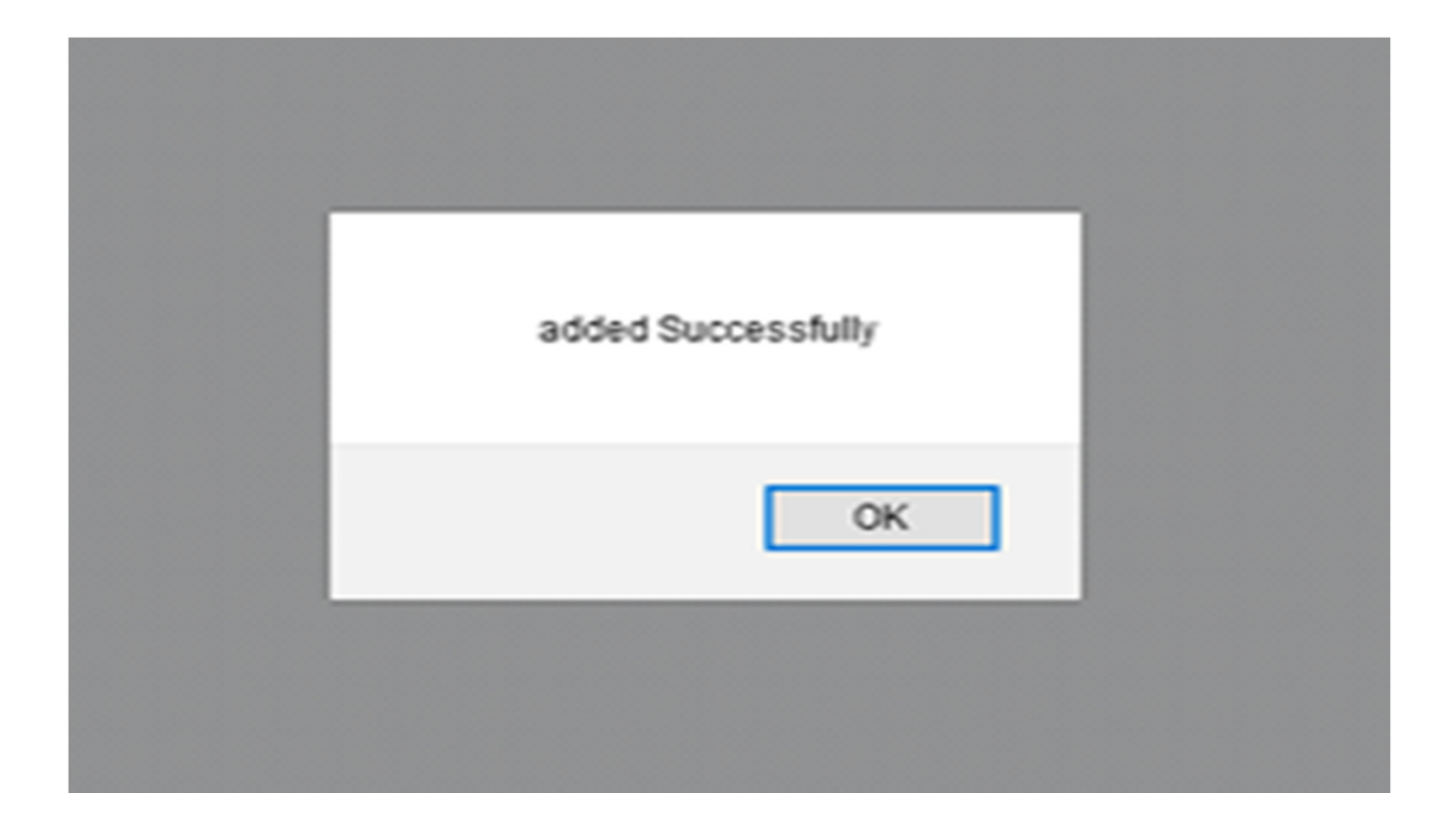

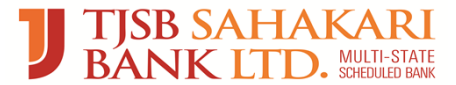

### Advance Payment Fetch Bill

| <b>J TISB SAHAKARI</b><br>BANK LTD. MARD STAT |             |                                    | ELECTRICITY DEPARTMENT BILLPAY |           |                                  |                     |               |             |  |  |  |  |
|-----------------------------------------------|-------------|------------------------------------|--------------------------------|-----------|----------------------------------|---------------------|---------------|-------------|--|--|--|--|
| Welcome PRABHAKAR RAIKAR                      | _           |                                    |                                | Last V    | isited Date: 0000-00-00 00:00:00 |                     |               |             |  |  |  |  |
| 2019-10-22 17:07:42                           | View Bil    | Bills                              |                                |           |                                  |                     |               |             |  |  |  |  |
| Add Consumer ID's                             |             | CA No.                             | Name                           | Bill Date | Bill Number                      | Current Bill Amount | Bill Due Date | Bill Status |  |  |  |  |
| 🗅 View Bill                                   |             | 60000282362                        |                                |           |                                  |                     |               |             |  |  |  |  |
| Dupdate Payment Details                       | Note:System | n will fetch the current bill of s | selected Consumer N            | lumber    |                                  |                     |               |             |  |  |  |  |
| O Demant Note                                 | FETCH BIL   | LLS BACK                           |                                |           |                                  |                     |               |             |  |  |  |  |
| O Demand payment details                      |             |                                    |                                |           |                                  |                     |               |             |  |  |  |  |
| O Installment Plan                            |             |                                    |                                |           |                                  |                     |               |             |  |  |  |  |
| O Installment payment details                 |             |                                    |                                |           |                                  |                     |               |             |  |  |  |  |
| View Receipt                                  |             |                                    |                                |           |                                  |                     |               |             |  |  |  |  |
| Change password                               |             |                                    |                                |           |                                  |                     |               |             |  |  |  |  |
| Help Document                                 |             |                                    |                                |           |                                  |                     |               |             |  |  |  |  |
| O Logout                                      |             |                                    |                                |           |                                  |                     |               |             |  |  |  |  |

• On view Bill page, user can select the consumers and fetch the bills against it.

#### View Bills

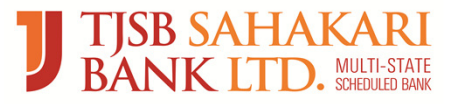

|             | Sr No                  | CA No.                          | Name                         | Bill Date         | Bill Number  | Current Bill Amount | Bill Due Date | Paid Amount | Challan Number | Bill Status |
|-------------|------------------------|---------------------------------|------------------------------|-------------------|--------------|---------------------|---------------|-------------|----------------|-------------|
| Ø           | 1                      | 60000282362                     | PRABHAKAR RAIKAR             | 09-10-2019        | 010019945919 | 769.00              | 769.00        | 23-10-2019  |                | Pending     |
|             |                        |                                 |                              |                   |              | Total: 769.00       |               |             |                |             |
| Note:<br>GE | Generateo<br>NERATE CI | d Challan will get ex<br>HALLAN | pired after 1 week (from the | date of Challan ( | Generation)  |                     |               |             |                |             |

- The bill is fetched from the biller's server and appears on our screen.
- The Payment amount field is open to user. User can enter the Amount for which customer wants to make the bill payment. The amount should not be less than Bill Amount.

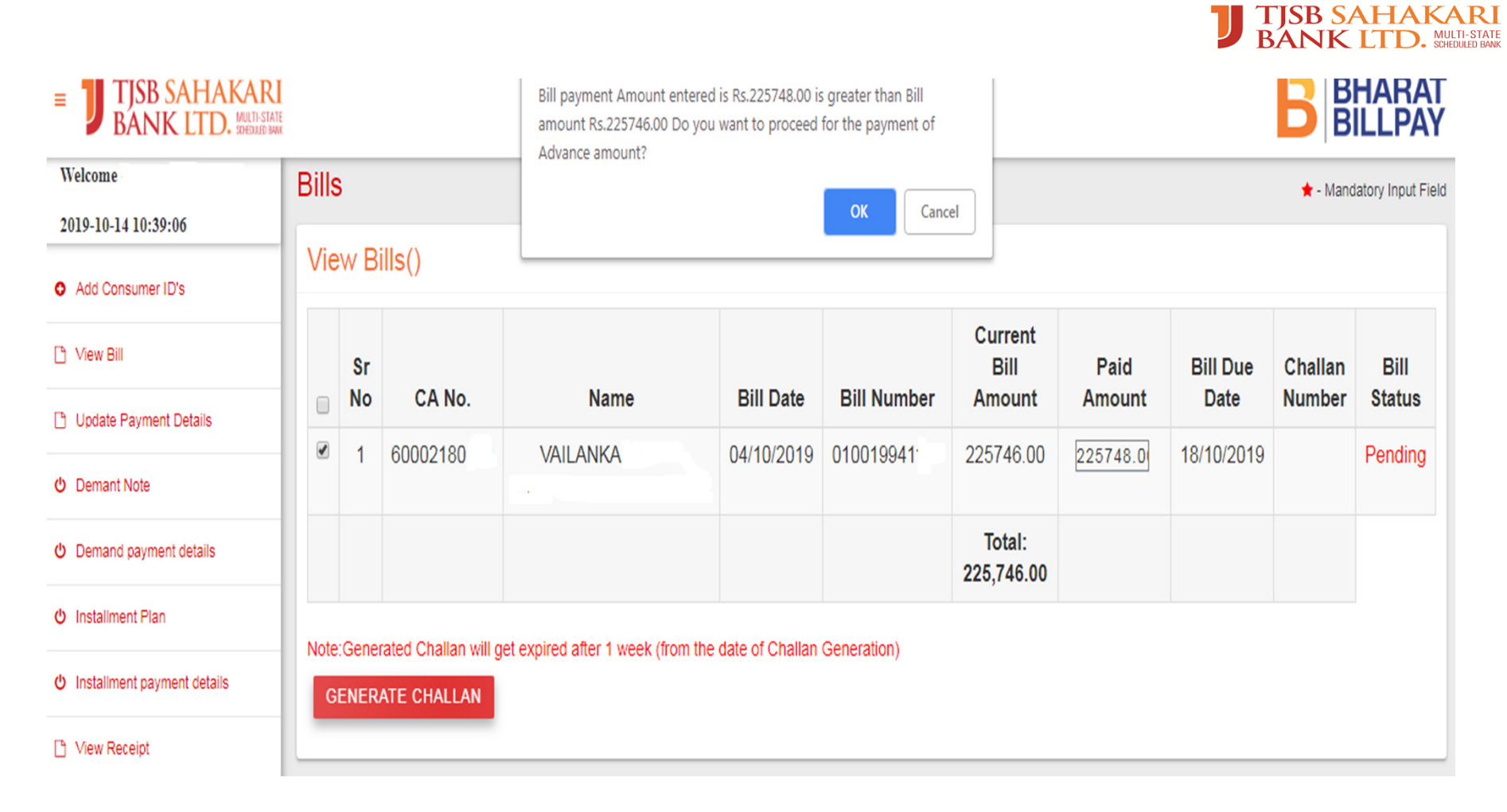

After entering the Advance Bill amount, system will show the POP up to check the amount again and if the amount entered is correct, then click on 'Generate Challan' to Proceed for challan generation.

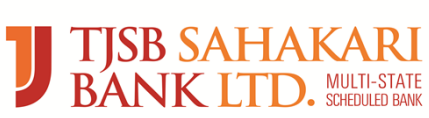

#### Advance Payment Challan

#### **Goa Electricity Department**

| Sr No. | Description                                         | Details of NEFT/RGTS                                                                                            |
|--------|-----------------------------------------------------|----------------------------------------------------------------------------------------------------|
| 1      | Challan No                                          | 49                                                                                                    |
| 2      | Challan Generation Date                             | 25-September-2019                                                                                               |
| 3      | Challan Expired Date                                | 02-October-2019                                                                                                 |
| 4      | Beneficiary Name                                    | GOA Electricity Department                                                                                      |
| 5      | Beneficiary Bank Name and<br>address of Bank Branch | TJSB SAHAKARI BANK LTD.<br>TJSB House,Plot.No.B-5,Road<br>No.2,Wagle Industrial Estate,<br>Thane(West) -400 604 |
| 6      | Beneficiary Branch IFSC<br>Code                     | TJSB000001                                                                                                    |
| 7      | Beneficiary Account Number                          | GEDTJ00000 xxxxx                                                                                                |
| 8      | Total Bill Amount Paid                              | Rs. 769.00                                                                                                    |

Note:Generated Challan will get expired after 1 week (from the date of Challan Generation)

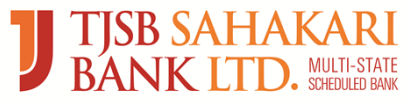

#### **Update Payment Details**

| ■ <b>J</b> TJSB SAHAKARI<br>BANK LTD. MALD SAME |                | ELECTRICITY DEPARTMENT BHARAT<br>Government of GOA |                               |                       |                          |        |                          |   |  |  |
|-------------------------------------------------|----------------|----------------------------------------------------|-------------------------------|-----------------------|--------------------------|--------|--------------------------|---|--|--|
| Welcome PRABHAKAR RAIKAR                        | -              | Last Visited Date: 0000-00-00 00:00:00             |                               |                       |                          |        |                          |   |  |  |
| 2019-10-22 17:10:25                             | Update Pa      | Jpdate Payment Details                             |                               |                       |                          |        |                          |   |  |  |
| Add Consumer ID's                               | Sr No.         | Challan No.                                        | Total Amount                  | Challan Amount        | Challan Date             | Status | Status Date              |   |  |  |
| () View Bill                                    | 1              | 1524                                               | 769.00                        | 769.00                | 22-October-2019 17:09:46 | UPDATE | 22-October-2019 17:09:46 |   |  |  |
| Dpdate Payment Details                          | NoteConstate   | d Challan will get evoked                          | after 1 weak from the date of | f Challan Generation) |                          |        |                          |   |  |  |
| O Demant Note                                   | Notesdenerated | o crianari winger expireo                          | arter i week (nom the date o  | i Challan Generationy |                          |        |                          | J |  |  |
| O Demand payment details                        |                |                                                    |                               |                       |                          |        |                          |   |  |  |
| O Installment Plan                              |                |                                                    |                               |                       |                          |        |                          |   |  |  |
| O Installment payment details                   |                |                                                    |                               |                       |                          |        |                          |   |  |  |
| View Receipt                                    |                |                                                    |                               |                       |                          |        |                          |   |  |  |
| Change password                                 |                |                                                    |                               |                       |                          |        |                          |   |  |  |
| Help Document                                   |                |                                                    |                               |                       |                          |        |                          |   |  |  |
| (h Loanut                                       |                |                                                    |                               |                       |                          |        |                          |   |  |  |

After generation of challan , consumer needs to enter UTR number against which the bill payment has to be made. UTR number, amount and date fields are mandatory before processing.

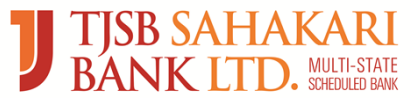

#### **Update Payment Details**

| = J TJSB SAHAKARJ<br>BANK LTD. MILLING          |              |                  | ELEC<br>Govern | TRICITY DEPARTM<br>ment of GOA | ENT                 |              | B BHARAT<br>BILLPAY |
|-------------------------------------------------|--------------|------------------|----------------|--------------------------------|---------------------|--------------|---------------------|
| Welcome PRABRAKAR RAIKAR<br>2019-10-22 17:10:58 | Bill Details | ÷                |                | 🚖 - Mandalory Input Field      |                     |              |                     |
| Add Consumer ID's                               | Sr No.       | Name             | CA No.         | Bill Number                    | Current Bill Amount | Paid Amount  | Bill Due Date       |
| 🗅 View Bill                                     | 1            | PRABHAKAR RAIKAR | 60000282362    | 40.11                          | 769.00              | 769.00       | 23-10-2019          |
| 🕒 Update Payment Details                        |              |                  |                |                                |                     | Total:769.00 |                     |
| O Demant Note                                   |              |                  |                |                                |                     |              |                     |
| O Demand payment details                        | Transact     | ion Details      |                |                                |                     |              |                     |
| Installment Plan                                |              |                  |                |                                |                     |              |                     |
| 🗢 installment payment details                   |              | Transaction No   | Amount *       |                                | Date *              |              |                     |
| C View Receipt                                  |              | Enter OTK NO.    | Curren Amount  |                                |                     |              |                     |
| Change password                                 |              | Transaction No   | Amount         |                                | Date                |              |                     |
| C Help Document                                 |              | Enter UTR No     | Enter Amount   |                                | DDAMMAYYY           |              |                     |
| Ó Logout                                        |              | Transaction No   | Amount         |                                | Date                |              |                     |
|                                                 |              | Enter UTR No.    | Enter Amount   |                                | DD/MM/YYYY          |              |                     |
|                                                 |              |                  |                |                                |                     |              |                     |

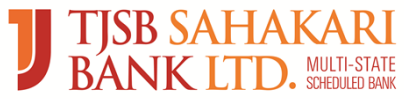

## **Update Payment Details**

| Welcome                     | Last Visited Date: 2019-10-14 09:39:25 |                                                                                |                        |                             |                          |            |                          |  |  |  |  |
|-----------------------------|----------------------------------------|--------------------------------------------------------------------------------|------------------------|-----------------------------|--------------------------|------------|--------------------------|--|--|--|--|
| 2019-10-14 11:05:06         | Update                                 | Update Payment Details                                                         |                        |                             |                          |            |                          |  |  |  |  |
| Add Consumer ID's           | Sr No.                                 | Sr No. Challan No. Total Amount Challan Amount Challan Date Status Status Date |                        |                             |                          |            |                          |  |  |  |  |
| 🗅 View Bill                 | 1                                      | 121                                                                            | 225,748.00             | 225,748.00                  | 14-October-2019 10:55:53 | Inprogress | 14-October-2019 11:05:04 |  |  |  |  |
| Dpdate Payment Details      | Note:Gener                             | ated Challan will ge                                                           | t expired after 1 week | (from the date of Challan C | Seneration)              |            |                          |  |  |  |  |
| 0 Demant Note               |                                        |                                                                                |                        |                             |                          |            |                          |  |  |  |  |
| U Demand payment details    |                                        |                                                                                |                        |                             |                          |            |                          |  |  |  |  |
| 0 Installment Plan          |                                        |                                                                                |                        |                             |                          |            |                          |  |  |  |  |
| Unstallment payment details |                                        |                                                                                |                        |                             |                          |            |                          |  |  |  |  |
| View Receipt                |                                        |                                                                                |                        |                             |                          |            |                          |  |  |  |  |

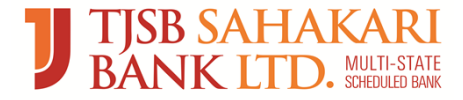

#### **Receipt Generation**

| J TISB SALIAR<br>BANK LTD. | BBPS                                                                      | Receipt TJSB PANJ  | IM BRANCH      | В               | BHCBAT     |  |  |  |
|----------------------------|---------------------------------------------------------------------------|--------------------|----------------|-----------------|------------|--|--|--|
| Bill Payment Rece          | ipt ::                                                                    |                    |                |                 |            |  |  |  |
| Bill Category :            | ill Category : Electricity Biller Name : Goa Electricity Department - GOA |                    |                |                 |            |  |  |  |
| <b>Customer Details</b>    | ::                                                                        |                    |                |                 |            |  |  |  |
| Customer Name :            | PRABHAKAR RAIKAR                                                          |                    |                | Mobile Number : | 9923492303 |  |  |  |
| Contract Number :          | 60000282362                                                               |                    |                |                 |            |  |  |  |
| Bill Details ::            |                                                                           |                    |                |                 |            |  |  |  |
| Biller Id :                | GEDPPWR00GOA01                                                            | Bill Number :      | 010019945919   | Bill Period :   | MONTHLY    |  |  |  |
| Bill Date :                | 09-10-2019                                                                | Bill Due Date :    | 23-10-2019     | Approval Ref.   | 57880318   |  |  |  |
| Bill Amount :              | 769.00                                                                    | Convenience Fees : | 0.00           | Total Amount :  | 769.00     |  |  |  |
| Bill Payment Deta          | ils ::                                                                    |                    |                |                 |            |  |  |  |
| Payment Mode :             | Account Transfer                                                          | Payment Channel :  | BNKBRNCH       |                 |            |  |  |  |
| Payment Status :           | Payment Successful                                                        | Payment Date :     | 22-10-2019 05  | :28:44          |            |  |  |  |
| Other Details ::           |                                                                           |                    |                |                 |            |  |  |  |
| Transaction Id :           | TJ0104168663                                                              | Website URL :      | ibenquiry@tjsł | .co.in/1800223  | 466        |  |  |  |

Print Payment Receipt

Done

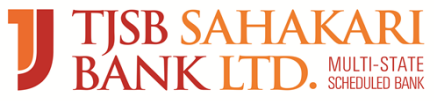

#### **Demand Note Payment**

- Select the Menu <u>Demand Note</u>
- Customer can make a payment of other charges for GED under the "Goa Electricity Department-Goa Demand Note" that includes:
- New Connection Demand Note (Security deposit, Service connection charge)
- Attribute change (Name change, Load Change, Category Change etc.)
- Re-Connection Change
- Meter Testing charge

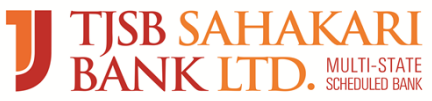

#### **Demand Note Bill Fetch:**

| • Add Consumer ID's           | View Bill         |                           |
|-------------------------------|-------------------|---------------------------|
| C View Bill                   | Contract no *     | Enter Contract No.        |
| Dupdate Payment Details       |                   |                           |
| ウ <u>Demant Note</u>          | Notification no * | Enter notification_no No. |
| O Demand payment details      |                   |                           |
| ひ Installment Plan            | FETCH BILLS       | ВАСК                      |
| ひ Installment payment details |                   |                           |
| C View Receipt                |                   |                           |

• Enter data in mandatory fields i.e. Customer contract number and Notification number which will be given on Bill copy of the consumer. Then click on Fetch Bill button.

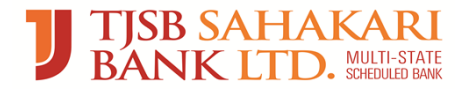

#### **Demand Note Generate Challan:**

| Add Consumer ID's             | View Bills |                     |                                           |                   |                   |                        |                  |                   |                |  |
|-------------------------------|------------|---------------------|-------------------------------------------|-------------------|-------------------|------------------------|------------------|-------------------|----------------|--|
| C View Bill                   | Sr<br>No   | CA No.              | Name                                      | Bill Date         | Installment<br>No | Current Bill<br>Amount | Bill Due<br>Date | Challan<br>Number | Bill<br>Status |  |
| Dupdate Payment Details       | 1          | 6000xxxxxxx         | NEW BHARAT                                | 01/11/2019        | 0004019xxxxx      | 12491.00               | 01/11/2019       |                   | Pending        |  |
| 0 Demant Note                 |            |                     |                                           |                   |                   | Total: 12,491.00       |                  |                   |                |  |
| O Demand payment details      | Note:Ge    | enerated Challan wi | ill get evoired after 1 week (from the da | te of Challan Ge  | neration)         |                        |                  |                   |                |  |
| 🖞 Installment Plan            | GEN        | ERATE CHALLAN       |                                           | ite of challan Ge | nerationy         |                        |                  |                   |                |  |
| U Installment payment details | _          |                     |                                           |                   |                   |                        |                  |                   |                |  |
| C View Receipt                |            |                     |                                           |                   |                   |                        |                  |                   |                |  |

- The bill is fetched from the biller's server and appears on our screen. Click on Generate Challan button
- The challan can be generated for the consumer having the bill payment status as 'Pending'. Consumer then will go to bank and instruct banker to remit the funds to the bank account of GOA Electricity Department for Bill payment through RTGS/NEFT.

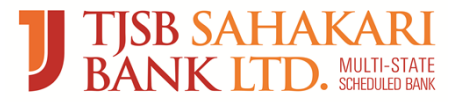

#### **Demand Note Challan:**

#### **Goa Electricity Department**

| Sr No. | Description                | Details of NEFT/RGTS            |
|--------|----------------------------|---------------------------------|
| 1      | Challan No                 | 120( Demand Note)               |
| 2      | Challan Generation Date    | 14-October-2019                 |
| 3      | Challan Expired Date       | 21-October-2019                 |
| 4      | Beneficiary Name           | GOA Electricity Department      |
| 5      | Beneficiary Bank Name and  | TJSB SAHAKARI BANK LTD.         |
|        | address of Bank Branch     | TJSB House, Plot. No. B-5, Road |
|        |                            | No.2,Wagle Industrial Estate,   |
|        |                            | Thane(West) -400 604            |
| 6      | Beneficiary Branch IFSC    | TJSB0000001                     |
|        | Code                       |                                 |
| 7      | Beneficiary Account Number | GEDTJ×××××××××                  |
| 8      | Total Bill Amount Paid     | Rs. 12,491.00                   |

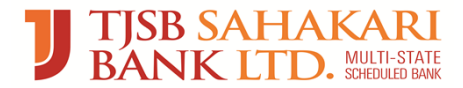

#### **Demand Note Payment Details:**

| Add Consumer ID's             | Sr No.               | Name           |                      | CA No.                                | Bill Number     | Current Bill Amount | Bill Due Date |
|-------------------------------|----------------------|----------------|----------------------|---------------------------------------|-----------------|---------------------|---------------|
| 🗅 View Bill                   | 1                    | NEW BHARAT     |                      | 6000176 <sup>xxxx</sup>  00040195xxxx | 142             | 12491.00            | 01/11/2019    |
| Dupdate Payment Details       |                      |                |                      |                                       |                 | Total:12,491.00     |               |
| 0 Demant Note                 |                      |                |                      |                                       |                 |                     |               |
| Obemand payment details       | Transa               | action Details |                      |                                       |                 |                     |               |
| ර Installment Plan            |                      |                |                      |                                       |                 |                     |               |
| ひ Installment payment details | Transacti<br>Enter U | on No *        | Amount *             | Dat                                   | e *<br>/MM/YYYY |                     |               |
| 🗅 View Receipt                |                      |                |                      |                                       |                 |                     |               |
| Change password               | Transacti<br>Enter U | on No<br>TR No | Amount<br>Enter Amou | unt Dat                               | e<br>/MM/YYYY   |                     |               |

| Welcome                     | Last Visited Date: 2019-10-14 09:39:25 |                      |                        |                             |                          |            |                          |  |
|-----------------------------|----------------------------------------|----------------------|------------------------|-----------------------------|--------------------------|------------|--------------------------|--|
| 2019-10-14 11:05:06         | Update                                 | Payment De           | etails                 |                             |                          |            |                          |  |
| Add Consumer ID's           | Sr No.                                 | Challan No.          | Total Amount           | Challan Amount              | Challan Date             | Status     | Status Date              |  |
| 🗅 View Bill                 | 1                                      | 121                  | 225,748.00             | 225,748.00                  | 14-October-2019 10:55:53 | Inprogress | 14-October-2019 11:05:04 |  |
| Update Payment Details      | Note:Genera                            | ated Challan will ge | t expired after 1 week | (from the date of Challan C | Seneration)              |            |                          |  |
| ひ Demant Note               |                                        |                      |                        |                             |                          |            |                          |  |
| O Demand payment details    |                                        |                      |                        |                             |                          |            |                          |  |
| ひ Installment Plan          |                                        |                      |                        |                             |                          |            |                          |  |
| Installment payment details |                                        |                      |                        |                             |                          |            |                          |  |
| L View Receipt              |                                        |                      |                        |                             |                          |            |                          |  |

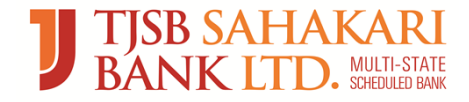

#### **Installment Plan**

- Customer can pay the bill in 03 equal installments for which customer already got approved Installment Plan from GED. Installment Plan refers to a repayment plan, which allows a customer in financial difficulty to pay the outstanding charges 03 equal installments.
- Following is the list of officers (GED) having installment rights of power for all regular consumers:
- AE' Commercial
- EE
- SE
- CEE

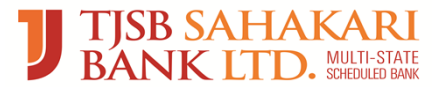

# **Installment Plan Fetch Bill**

| Add Consumer ID's             | View Bill                                      |  |
|-------------------------------|------------------------------------------------|--|
| 🗅 View Bill                   | Contract no * Enter Contract No.               |  |
| 🗋 Update Payment Details      |                                                |  |
| 0 Demant Note                 | InstallmentPlan no * Enter InstallmentPlan No. |  |
| U Demand payment details      |                                                |  |
| U Installment Plan            | FETCH BILLS BACK                               |  |
| U Installment payment details |                                                |  |

• Enter Contract Number and 12 digits Installment Plan Number

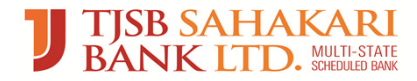

# **Installment Plan Generate Challan**

| Add Consumer ID's View Bill   | View Bills |                      |                                         |                   |                   |                        |                  |                   |                |  |
|-------------------------------|------------|----------------------|-----------------------------------------|-------------------|-------------------|------------------------|------------------|-------------------|----------------|--|
|                               | Sr<br>No   | CA No.               | Name                                    | Bill Date         | Installment<br>No | Current Bill<br>Amount | Bill Due<br>Date | Challan<br>Number | Bill<br>Status |  |
| Dpdate Payment Details        | 1          | 6000xxxxxxx          | NEW BHARAT                              | 01/11/2019        | 0004019xxxxx      | 12491.00               | 01/11/2019       |                   | Pending        |  |
| 0 Demant Note                 |            |                      |                                         |                   |                   | Total: 12,491.00       |                  |                   |                |  |
| U Demand payment details      | Note:G     | enerated Challan wil | I get expired after 1 week (from the da | ite of Challan Ge | neration)         |                        |                  |                   |                |  |
| 😃 Installment Plan            | GEN        | ERATE CHALLAN        | rger expired alter i week (noni the da  | ate of challan de | nerationy         |                        |                  |                   |                |  |
| U Installment payment details | _          |                      | ·                                       |                   |                   |                        |                  |                   |                |  |
| D View Receipt                |            |                      |                                         |                   |                   |                        |                  |                   |                |  |

The challan can be generated for the consumer numbers having the bill payment status as '**Pending'.** Consumer then will go to bank and instruct banker to remit the funds to the bank account of GOA Electricity Department for Bill payment through RTGS/NEFT.

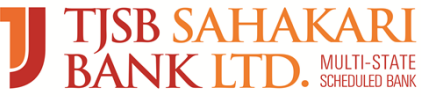

#### **Installment Plan Challan**

#### **Goa Electricity Department**

| Description                | Details of NEFT/RGTS                                                                                                    |
|----------------------------|----------------------------------------------------------------------------------------------------|
| Challan No                 | 120(Installment Plan)                                                                                                    |
| Challan Generation Date    | 14-October-2019                                                                                                    |
| Challan Expired Date       | 21-October-2019                                                                                                    |
| Beneficiary Name           | GOA Electricity Department                                                                                                    |
| Beneficiary Bank Name and  | TJSB SAHAKARI BANK LTD.                                                                                                    |
| address of Bank Branch     | TJSB House, Plot. No. B-5, Road                                                                                                    |
|                            | No.2,Wagle Industrial Estate,                                                                                                    |
|                            | Thane(West) -400 604                                                                                                    |
| Beneficiary Branch IFSC    | TJSB000001                                                                                                    |
| Code                       |                                                                                                    |
| Beneficiary Account Number | GEDTJ×××××××××                                                                                                    |
| Total Bill Amount Paid     | Rs. 12,491.00                                                                                                    |
|                            | Description<br>Challan No<br>Challan Generation Date<br>Challan Expired Date<br>Beneficiary Name<br>Beneficiary Bank Name and<br>address of Bank Branch<br>Beneficiary Branch IFSC<br>Code<br>Beneficiary Account Number<br>Total Bill Amount Paid |

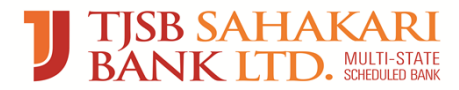

# **Installment Plan Payment Details**

| Add Consumer ID's             | Sr No. Name                |               |              | CA No.                         |                   | Bill Number | Current Bill | Current Bill Amount |                 |  |
|-------------------------------|----------------------------|---------------|--------------|--------------------------------|-------------------|-------------|--------------|---------------------|-----------------|--|
| 🗅 View Bill                   | 1                          | NEW BHAR/     | AT           | 6000176 <sup>xx</sup>          | xx  00040195 xxxx | 142         | 1249         | 1.00                | 01/11/2019      |  |
| Cupdate Payment Details       |                            |               |              |                                |                   |             | Total:12,497 | 1.00                |                 |  |
| Demant Note                   |                            |               |              |                                |                   |             |              |                     |                 |  |
| Demand payment details        | Trans                      | action Detail | S            |                                |                   |             |              |                     |                 |  |
| ) Installment Plan            |                            |               |              |                                |                   |             |              |                     |                 |  |
| ) Installment payment details | Transact                   | ion No *      | An           | Amount * Date 1                |                   |             | •            |                     |                 |  |
|                               | Enter L                    | JTR No.       | Er           | Enter Amount                   |                   | DD/MM/YYYY  |              |                     |                 |  |
| View Receipt                  |                            |               |              |                                |                   |             |              |                     |                 |  |
|                               | Transact                   | ion No        | An           | Amount Date                    |                   |             |              |                     |                 |  |
| Change password               | Enter l                    | JTR No        | Er           | Enter Amount DD/N              |                   |             | MM/YYYY      |                     |                 |  |
|                               |                            |               |              |                                |                   |             |              |                     |                 |  |
| elcome Convivial solutions    |                            |               | La           | st Visited Date: 2019-10-13 12 | :09:15            |             |              |                     |                 |  |
| 19-10-14 10:15:14             | Installment Amount Challan |               |              |                                |                   |             |              |                     |                 |  |
| Add Consumer ID's             | Sr No.                     | Challan No.   | Total Amount | Challan Amount                 | Challan D         | ate         | Status       | Sta                 | tus Date        |  |
| View Bill                     | 1                          | 120           | 12,491.00    | 12,491.00                      | 14-October-2019   | 09:52:56    | Inprogress   | 14-Octobe           | r-2019 10:15:04 |  |
|                               |                            |               |              |                                |                   |             |              |                     |                 |  |

Update Payment Details Note:Generated Challan will get expired after 1 week (from the date of Challan Generation)

- ዕ Demant Note
- O Demand payment details
- (Justaliment Plan
- U Installment payment details
- View Receipt

# Thank You

- For any further assistance, please contact following official from our BBPS Department:
- Mr. Pankaj Raikar (BBPS Manager) +91-7039000616 pankaj.raikar@tjsb.co.in
- Mr. Siddesh Chimulkar (Officer) +91-8425090995 bbpsgoa@tjsb.co.in
- Mr. Sandeep Gajinkar (Officer) +91-8692868613 bbpsgoa@tjsb.co.in